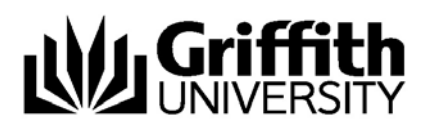

# SafeAssign: Using Direct Submit in Learning@Griffith

**SafeAssign** is a course tool within Learning@Griffith that enables electronic submission of assignments combined with a text matching report. SafeAssign has two types of functionality:

- SafeAssignment
- Direct Submit

**SafeAssignment** appears as a content item in Learning@Griffith that allows <u>students</u> to submit their assignments electronically, then produces text matching report.

**Direct Submit** is a feature available to <u>Instructors and Teaching Team</u>, allowing upload of documents via Learning@Griffith and generation of text matching reports, without participation of students.

SafeAssign Report is a text matching report.

**Global Reference Database** is a database shared across all the institutions that use SafeAssign who have chosen to give their students this option. Each student decides whether to submit their paper to the Global Reference Database or not.

Instructors and Teaching Team may upload papers directly with **Direct Submit**. This does not require creating a SafeAssignment as an additional item in the course content in Learning@Griffith. Direct Submit generates SafeAssign reports on papers submitted outside of a SafeAssignment.

Direct Submit allows Instructors to submit papers either one at a time, or several at once in a .ZIP file.

**NOTE**: .ZIP packages should contain no more than 100 files, and submitting more than 300 files in a session is not recommended. Additionally, assignments with over 5000 sentences or that are more than 10MB in size cannot be submitted.

Papers uploaded through Direct Submit are only added to the Institutional Database - there is no option to add them to the Global Reference Database since students have to opt-in on a paper-by-paper basis. Additionally, there is no Gradebook integration with papers submitted through Direct Submit. If access to the Global Reference Database or integration with Gradebook is required, convenors should set up and use **SafeAssignments** to collect submissions.

# **Using Direct Submit: An Overview**

Follow these steps to check files via Direct Submit (see below for visual instructions).

- 1. From the Control Panel, click SafeAssign under Course Tools.
- 2. Click the **Direct Submit** tab.
- 3. A list of folders and papers will appear. This list includes assignments already uploaded through Direct Submit. It is not recommended that files be deleted from Direct Submit, as this will remove them from the institutional database of existing materials.
- 4. Navigate to a folder where the file or files will be uploaded.
- 5. Click Submit Papers.
- 6. Select **Upload File** and browse for the file. Individual assignments as well as files that are grouped in a .ZIP package are acceptable. Alternatively, select Copy/Paste Document and add the document text in the field.
- 7. If required, select the special upload options:
- **Submit as Draft:** A SafeAssign report will be generated, however the paper will not be added to the institutional database and will not be used to check other papers.
- Skip Plagiarism Checking: Adds the papers to the institutional database, without checking for content copied from other sources. This is useful if an Instructor wants to upload papers from an earlier course to ensure that current students are not reusing work.

### Supported file types

Direct Submit supports the following file types:

- Microsoft Word document: .doc
- Rich Text Format: .rtf
- HTML: .htm or .html
- Text: .txt
- Pdf
- Zip compressed: .ZIP used to upload multiple files.

## **Using Direct Submit: In Detail**

- 1. Log into Learning@Griffith using your staff ID (s-number) and password.
- 2. Navigate to the course where you would like to submit the assignments.

| <b>M</b> Griffithu                                                    | INIVERSITY                                                                                                    |                                                                                                    |
|-----------------------------------------------------------------------|----------------------------------------------------------------------------------------------------|----------------------------------------------------------------------------------------------------|
| Griffith Portal > Learning@G                                          | riffith                                                                                                    |                                                                                                    |
| Learning@Griffith   Staff   Stu                                       | dents   Courses   Organisations   Content Collection   Help & Support                                                                                                    | Logged in: Urszula Kosal   Logout<br>×                                                                                                    |
| Welcome, Urszula                                                      |                                                                                                    | Modify Content Modify Layout                                                                                                    |
| Tools<br>Announcements<br>Calendar                                    | www75stage Announcements  This environment is experimental. The system is NOT backed up, do not store data here that is not stored elsewhere.                                                                                                    | My Courses  Courses you are teaching:                                                                                                    |
| the Tasks<br>Market Grades<br>Market Send Email                       | Latest tools updated: new version of Teams LX (now known as Wiki) and Journal LX (now known as Blog).                                                                                                    | You are not currently participating in any courses.  My Organizations                                                                                                    |
| <u>User Directory</u> <u>Address Book</u> <u>Personal Information</u> | Regular accounts are configured to use central authentication (ie, the same password as<br>NetCheck, Novell, etc).                                                                                                    | You are not currently participating in any organizations.                                                                                                    |
|                                                                       | System aamin accounts use local passwords, so if you nave an Aamin account please<br>ensure you change your password from the default - go to the "Tools" box on the<br>Learning@Griffth tab, choose "Personal Information" then "Change Password" to set your<br>password to something more secure. | Learning@Grimin Revisiteder - Latest tsue UUU<br>Issue 27, February March 2007 - Special Learning@Griffith Enhancement Project<br>Issue                                                                                                    |
|                                                                       | My Announcements 🕒 🕑                                                                                                    | View PDF version                                                                                                    |
|                                                                       | No system announcements have been posted in the last 7 days.<br>No course announcements have been posted in the last 7 days.<br><u>more</u>                                                                                                    | Semester One Begins     Feedback for the new Learning@Griffth     Learning@Griffth Support rundown     Getting support for Learning@Griffth                                                                                                    |
|                                                                       | Learning@criffith Blog     ● Ø       Vvin an iPod Shuffle - complete the Learning@criffith Survey       Students accessing Learning@criffith from Commonuse computers       > ADAPT Workshops for Academic Staff       > Whare is my Semester 2 course content?       > Other updates and bug fixes  | Custom training workshops. AUAP1     Where's the Digital Drug Box?     Past Exams     Linking to Course Readings     Learning@(cittith system speed     Learning@(cittith system speed |
|                                                                       |                                                                                                    | Podcasting                                                                                                    |

3. Click Control Panel (in the left menu)

|                                                             |                                                                                                    |                                                                                                    | Logged in: Urszula Kosal   Log |
|-------------------------------------------------------------|----------------------------------------------------------------------------------------------------|----------------------------------------------------------------------------------------------------|--------------------------------|
| earning@Griffith   Staff  <br>Announcements                 | tudents   Courses   Organisations   Courses   Organisations   Courses   EARS TEST COURSE > ANNOUNCEMENTS | ent Collection   Help & Support   Scholar                                                                                                    |                                |
| Course Information<br>Staff Information<br>Course Documents | VIEW TODAY VIEW LAST 7 DAYS                                                                              | VIEW LAST 30 DAYS VIEW ALL<br>January 30, 2008 - February 06, 2008                                                                                                    |                                |
| Assignments<br>Communication                                | No announcements found.                                                                                  | ······································                                                                                                    |                                |
| Discussion Board<br>External Links<br>Tools                 |                                                                                                    |                                                                                                    |                                |
| Tools<br>Communication<br>Course Tools<br>Course Map        |                                                                                                    | Blackboard<br>Biackboard Academic Sult W (2), 497 20)                                                                                                    |                                |
| Control Panel                                               |                                                                                                    | Backboard Learning System <sup>30</sup> , Backboard Connumfy System <sup>30</sup> , Backboard Content System <sup>30</sup><br>© 1097-2008 Blackboard Inc. All Register Reserved. U.S. Patern No. 6, 068, 138<br>Accessibility information can be found at <u>http://access.blackboard.com</u> . |                                |

4. From the Control Panel, click SafeAssign (under Course Tools).

| Griffithuniversity                                                                                                    |                                   |                 |                                      |                              |  |  |  |
|----------------------------------------------------------------------------------------------------|-----------------------------------|-----------------|--------------------------------------|------------------------------|--|--|--|
| Griffith Portal > Learning@Griffith                                                                                                    |                                   |                 |                                      |                              |  |  |  |
|                                                                                                    | Logged in: Urszula Kosal   Logout |                 |                                      |                              |  |  |  |
| Learning@Griffith Staff Students Co                                                                                                    |                                   |                 |                                      |                              |  |  |  |
| EARS TEST COURSE > CONTROL PANEL                                                                                                    |                                   |                 |                                      |                              |  |  |  |
|                                                                                                    |                                   | EARS-TEST: Ears | Test Course - Urszula Kosal (Instruc | ctor)                        |  |  |  |
| Content Areas                                                                                                    |                                   |                 | User Management                      |                              |  |  |  |
| Course Information                                                                                                    | Assignments                       |                 | List / Modify Users                  |                              |  |  |  |
| Course Documents                                                                                                    | External Links                    |                 | Manage Groups                        |                              |  |  |  |
| Course Tools                                                                                                    |                                   |                 | Assessment                           |                              |  |  |  |
| Announcements                                                                                                    | Check Collection Links            |                 | Test Manager                         | Gradebook                    |  |  |  |
| Course Calendar                                                                                                    | Glossary Manager                  |                 | Survey Manager                       | Gradebook Views              |  |  |  |
| Staff Information                                                                                                    | Physics Online Tutorial System    |                 | Pool Manager                         | Performance Dashboard        |  |  |  |
| Tasks                                                                                                    |                                   |                 | Course Statistics                    |                              |  |  |  |
| Send Email                                                                                                    | Advanced Group Management         |                 |                                      |                              |  |  |  |
| Discussion Board                                                                                                    | Blackboard Scholar®               |                 | Help                                 |                              |  |  |  |
| Collaboration                                                                                                    | Configure Blog Tool               |                 | Support                              | Contact System Administrator |  |  |  |
| Digital Dropbox                                                                                                    | Configure Wiki Tool               |                 | Staff Manual                         | Manual                       |  |  |  |
| Glossary Manager                                                                                                    | Assess Wikis                      |                 |                                      |                              |  |  |  |
| Messages                                                                                                    | Search And Replace                |                 |                                      |                              |  |  |  |
| Content Collection                                                                                                    | SafeAssign                        |                 |                                      |                              |  |  |  |
| Course Portfolios                                                                                                    |                                   | J               |                                      |                              |  |  |  |
| Course Options                                                                                                    |                                   |                 |                                      |                              |  |  |  |
| Manage Course Menu                                                                                                    | Course Copy                       |                 |                                      |                              |  |  |  |
| Course Design                                                                                                    | Import Course Cartridge           |                 |                                      |                              |  |  |  |
| Manage Tools                                                                                                    | Import Package                    |                 |                                      |                              |  |  |  |
| Settings                                                                                                    | Export Course                     |                 |                                      |                              |  |  |  |
| Recycle Course                                                                                                    | Archive Course                    |                 |                                      |                              |  |  |  |
| Electored<br>Blockoard<br>Blockaard Accession Grant ** C7.1497.20)<br>Blockaard Learning System ** Blockaard Oucheard System **<br>Blogram Block Min States Reserved (1), B. Reart No. 9, 598,158<br>Accessibility information can be found at <u>http://tocessib.blockboard.com</u> . |                                   |                 |                                      |                              |  |  |  |

#### 5. Click the **Direct Submit** tab.

| Griffith Portal > Learning@Griffith                                                            |                                           |                          |          |           |                          |  |  |  |
|------------------------------------------------------------------------------------------------|-------------------------------------------|--------------------------|----------|-----------|--------------------------|--|--|--|
| earning@Griffth Staff Students Courses Organisations Content Collection Help & Support Scholar |                                           |                          |          |           |                          |  |  |  |
| EARS TEST COURSE > CONTROL PANEL > SAFEASSIGN > C                                              | IRECT SUBMIT                              |                          |          |           | _                        |  |  |  |
| SAFE ASSIGNMENTS DIRECT SUBMIT                                                                 |                                           |                          |          |           |                          |  |  |  |
| Direct Submit                                                                                  |                                           |                          |          |           |                          |  |  |  |
| PRIVATE SHARED<br>Folders ⊢ view tree                                                          | y Private Direct Submit for Urszula Kosal |                          |          |           |                          |  |  |  |
| New Felder                                                                                     | 1 Papers<br>Displaying papers 1 - 1       |                          |          |           | 1                        |  |  |  |
| New Folder                                                                                     |                                           |                          |          |           |                          |  |  |  |
| ADD                                                                                            | Filename                                  | File                     | Matching | SA Report | Submitted                |  |  |  |
|                                                                                                | news.doc                                  | ø                        | 91%      | Z         | Nev 23 2007 13:37:39 EST |  |  |  |
|                                                                                                | 1 Papers<br>Displaying papers 1 - 1       | ihow 25 items per page 💌 |          |           | 1                        |  |  |  |
|                                                                                                |                                           |                          |          |           |                          |  |  |  |

- 6. If you have previously uploaded documents a list of folders and papers will appear. This list shows files already uploaded through Direct Submit. It is not recommended that files be deleted from Direct Submit, as this will remove them from the institutional database of existing materials.
- 7. Navigate to a folder where the paper will be uploaded and click **Submit Papers**. (You may also create a new folder at this point.)

| Griffith Portal > Learning@Griffith                                                                                                    |                                                              |                          |      |          |           |                                |
|----------------------------------------------------------------------------------------------------|--------------------------------------------------------------|--------------------------|------|----------|-----------|--------------------------------|
|                                                                                                    |                                                              |                          |      |          | Log       | ged in: Urszula Kosal   Logout |
| Learning@Griffith   Staff   Students   Courses   O                                                                                                    | rganisations   Content Collection   Help & Support   Scholar |                          |      |          |           |                                |
| EARS TEST COURSE > CONTROL PANEL > SAFEASSIGN > D                                                                                                    | IRECT SUBMIT                                                 |                          |      |          |           |                                |
| SAFE ASSIGNMENTS DIRECT SUBMIT                                                                                                    |                                                              |                          |      |          |           |                                |
| Direct Submit                                                                                                    |                                                              |                          |      |          |           |                                |
|                                                                                                    |                                                              |                          |      |          |           |                                |
| PRIVATE SHARED                                                                                                    | Private Direct Submit for Urszula Kosal                      |                          |      |          |           |                                |
| Folders le <u>view tree</u>                                                                                                    | 🕒 Submit Papers 🛛 😽 Remove                                   |                          |      |          |           |                                |
| Top Folder Image: Market State State S | <b>1 Papers</b><br>Displaying papers 1 - 1                   |                          |      |          |           | 1                              |
| En Pernava                                                                                                    |                                                              |                          |      |          |           |                                |
| Nonitive                                                                                                    | Filename                                                     |                          | File | Matching | SA Report | Submitted                      |
| New Folder                                                                                                    | <u>news.doc</u>                                              |                          | ø    | 91%      | ø         | Nov 23 2007 13:37:39 EST       |
| ADD                                                                                                    | <b>1 Papers</b><br>Displaying papers 1 - 1                   | Show 25 items per page 💌 |      |          |           | 1                              |
|                                                                                                    |                                                              |                          |      |          |           |                                |
|                                                                                                    |                                                              |                          |      |          |           |                                |

- 8. You can choose one of the submission options below by ticking in a corresponding box; or, go straight to the File upload.
  - **Submit as Draft:** A SafeAssign report will be generated however the paper will not be added to the institutional database and will not be used to check other papers.
  - Skip Plagiarism Checking: Adds the papers to the institutional database without checking for content copied from other sources. This is useful if an Instructor wants to upload papers from an earlier course to ensure that current students are not reusing work.
  - If you don't tick any the submitted paper will be added to the institutional database and a SafeAssign report will be produced
- 9. In the file upload section, browse for the file. (Individual papers as well as papers that are grouped in a .ZIP package are accepted). Alternatively, select **Copy/Paste Document** and add the document text in the field.
- 10. Click the Submit button.

| Griffith Portal > Learning@Griffith               |                                                                                                    |
|---------------------------------------------------|----------------------------------------------------------------------------------------------------|
|                                                   | Logged in: Urszula Kosal   Logout                                                                                                    |
| Learning@Griffith Staff Students Courses O        | rganisations   Content Collection   Help & Support   Scholar                                                                                                    |
| EARS TEST COURSE > CONTROL PANEL > SAFEASSIGN > D | LINE CONTRACT SUBMET                                                                                                    |
| SAFE ASSIGNMENTS DIRECT SUBMIT                    |                                                                                                    |
| Direct Submit                                     |                                                                                                    |
|                                                   | ✓ Private Direct Submit for Urszula Kosal                                                                                                    |
| Folders view tree                                 | Paner Submission                                                                                                    |
| ~                                                 |                                                                                                    |
| Folder 2008                                       | Submission Options                                                                                                    |
| New Folder                                        | Submit as draft (do not add papers to Institutional Search Database)                                                                                                    |
| ADD                                               | □ Skip Plagiarism Checking (only add papers to Institutional Search Database)                                                                                                    |
|                                                   | Ø File upload                                                                                                    |
|                                                   | © Upload File                                                                                                    |
|                                                   | * File To Attach C\Documents and Settings\s2599 Browse.                                                                                                    |
|                                                   | Acceptable file formats: .ziodoctxtodftf and .html                                                                                                    |
|                                                   | C Conv/Pasta                                                                                                    |
|                                                   | Document and a second second sec |
|                                                   | Paper title                                                                                                    |
|                                                   | * Paper text                                                                                                    |
|                                                   | Submit                                                                                                    |
|                                                   | Cancel Submit                                                                                                    |

11. The screen shows all the files uploaded to this folder, local date and time of the submission and link to access the files. To obtain Matching Score and SafeAssign Report allow time for processing, and refresh the screen. It can take from a few minutes to 24 hours, depending on the size of the file submitted.

| Griffith Portal > Learning@Griffith               |                                                        |                          |      |          |           |                          |  |  |  |
|---------------------------------------------------|--------------------------------------------------------|--------------------------|------|----------|-----------|--------------------------|--|--|--|
| Logged in: Urszula Kosal   Logout                 |                                                        |                          |      |          |           |                          |  |  |  |
| Learning@Griffith Staff Students Courses O        | rganisations Content Collection Help & Support Scholar |                          |      |          |           |                          |  |  |  |
| EARS TEST COURSE > CONTROL PANEL > SAFEASSIGN > D | IRECT SUBMIT                                           |                          |      |          |           |                          |  |  |  |
| SAFE ASSIGNMENTS DIRECT SUBMIT                    |                                                        |                          |      |          |           |                          |  |  |  |
| Direct Submit                                     |                                                        |                          |      |          |           |                          |  |  |  |
|                                                   |                                                        |                          |      |          |           |                          |  |  |  |
| PRIVATE SHARED                                    | 🛒 Private Direct Submit for Urszula Kosal              |                          |      |          |           |                          |  |  |  |
| Folders in view tree                              |                                                        |                          |      |          |           |                          |  |  |  |
|                                                   | Submit Papers Kon Remove                               |                          |      |          |           |                          |  |  |  |
| Solder 2009                                       | 1 Papers                                               |                          |      |          |           |                          |  |  |  |
|                                                   | Displaying papers 1 - 1                                |                          | T.   |          |           | 1                        |  |  |  |
| New Folder                                        |                                                        |                          |      |          |           |                          |  |  |  |
|                                                   | □ Filename                                             |                          | File | Matching | SA Report | Submitted                |  |  |  |
| ADD                                               | cicadas.doc                                            |                          | Ø    | 2        | -         | Feb 06 2008 10:50:01 EST |  |  |  |
|                                                   | 1 Papers<br>Displaying papers 1 - 1                    | Show 25 items per page 💌 |      |          |           | 1                        |  |  |  |
|                                                   |                                                        |                          |      |          |           |                          |  |  |  |
|                                                   |                                                        |                          |      |          |           |                          |  |  |  |
|                                                   |                                                        |                          |      |          |           |                          |  |  |  |

- 12. Once processed, the Matching Score and SafeAssign Report icons show on the refreshed screen.
- 13. Click the icon 2 and access the SafeAssign Report (see below). For detailed information on how to access submitted safe assignments and interpret text matching reports, please refer to Accessing and Interpreting SafeAssign Reports: For Staff available at <a href="http://www.griffith.edu.au/ins/learningatgriffith">http://www.griffith.edu.au/ins/learningatgriffith</a>

| Griffith Portal > Learning@Griffith                                                             |                                                                               |                          |      |          |           |                                            |  |
|-------------------------------------------------------------------------------------------------|-------------------------------------------------------------------------------|--------------------------|------|----------|-----------|--------------------------------------------|--|
| earning@Griffith Staff Students Courses Organisations Content Collection Help & Support Scholar |                                                                               |                          |      |          |           |                                            |  |
| EARS TEST COURSE > CONTROL PANEL > SAFEASSIGN > D                                               | DIRECT SUBMIT                                                                 |                          |      |          |           |                                            |  |
| SAFE ASSIGNMENTS DIRECT SUBMIT                                                                  |                                                                               |                          |      |          |           |                                            |  |
| Direct Submit                                                                                   |                                                                               |                          |      |          |           |                                            |  |
| PRIVATE SHARED<br>Folders <u>view tree</u>                                                      | Private Direct Submit for Urszula Kosal     Submit Papers     Remove 1 Papers |                          |      |          |           |                                            |  |
| New Folder                                                                                      | Displaying papers 1 - 1<br>Filename<br><u>cicadas.doc</u>                     |                          | File | Matching | SA Report | 1<br>Submitted<br>Feb 06 2008 10:50:01 EST |  |
|                                                                                                 | 1 Papers<br>Displaying papers 1 - 1                                           | Show 25 items per page 💌 |      |          |           | 1                                          |  |

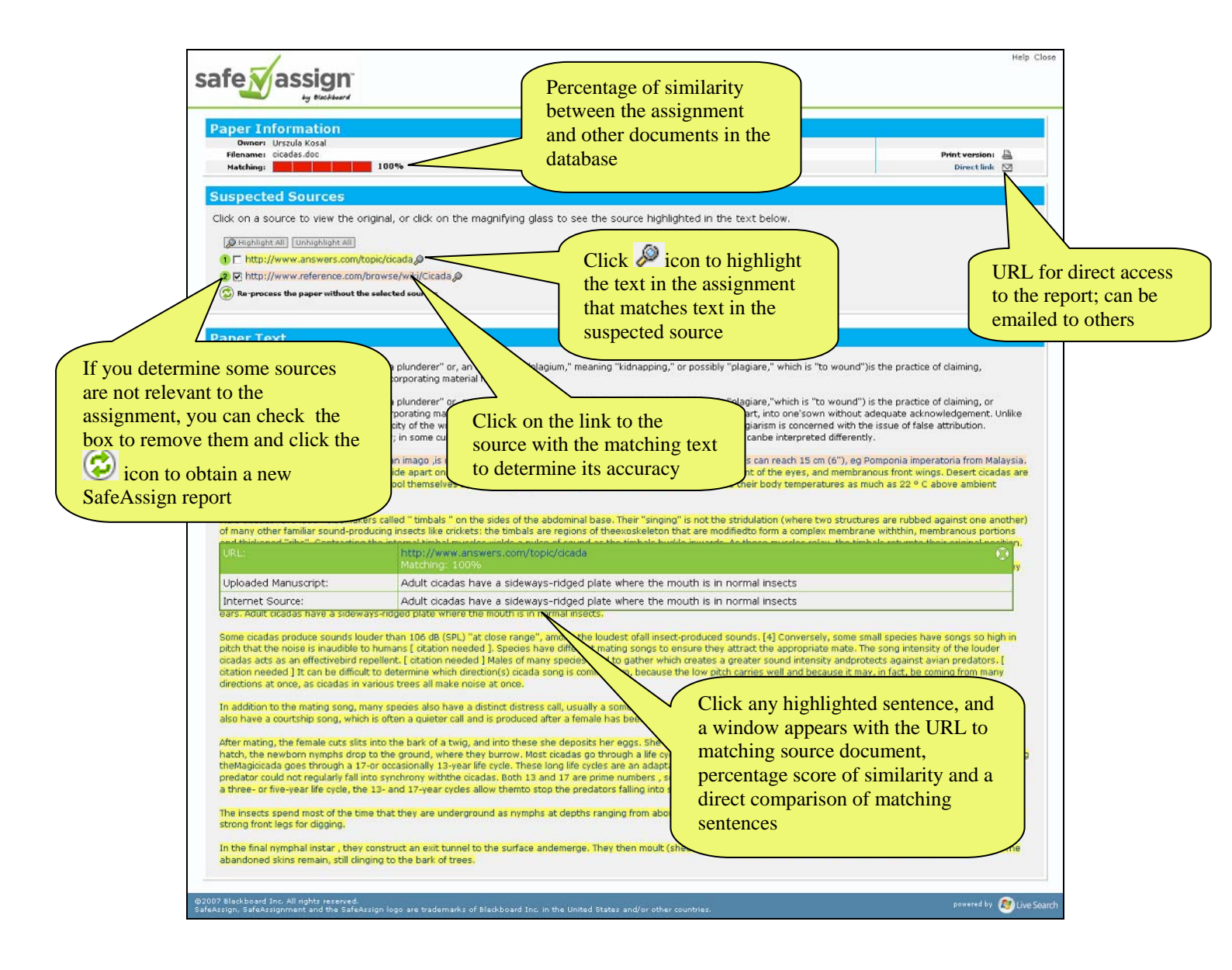